りそな外為 Web サービス 変更・取消依頼書アップロード機能運用方法

お客さま各位

株式会社埼玉りそな銀行

2018年3月より、取引の変更・取消依頼書のアップロード機能が追加となりました。 「内容変更・取消」の依頼をするには、利用する度に取引店への連絡が必要となります。 また、お客さまご自身で利用する度にユーザ毎に「各種依頼の申込」の権限設定が必要です。

内花之早十10文...

【ユーザー権限設定】

①「各種管理」⇒「外為権限の照会・変更」をクリックする

| りそな                 | 外為Web   | ゥサービス        | 🔮 埼玉リそ          | な銀行                |             |            |       | 2022/04  | /01 05.51.05 |
|---------------------|---------|--------------|-----------------|--------------------|-------------|------------|-------|----------|--------------|
|                     |         |              |                 |                    |             | 公示相場       | 外為取得  | 引を終了     | ログアウト        |
| <b>介</b><br>トップ(外為) | ⑤↓ 仕向送金 | (新)<br>被仕向送金 | <b>豐之</b><br>輸入 | <b>一</b> 3<br>外貨預金 | ● 計<br>為替予約 | 承認         | その他取引 | を<br>種管理 |              |
| 各種管理                | 取引選択    |              |                 |                    |             |            |       |          | GTOP07       |
| 操作履歴                |         |              |                 |                    |             |            |       |          |              |
| 照会                  |         |              | > 操作(           | の履歴を照会する           | ることができま     | <b>す</b> 。 |       |          |              |
| 企業情報                |         |              |                 |                    |             |            |       |          |              |
| 照会・                 | 変更      |              | 〉企業             | 青報を照会、変列           | 更することがで     | きます。       |       |          |              |
| 外為権限                |         |              |                 |                    |             |            |       |          |              |
| 照会・                 | 変更      |              | > .1-1          | ザの外為権限情報           | 服を照会、変更     | することができ    | ます。   |          |              |

## ②権限を付与したいユーザの「ログイン ID」をクリックする

| リそな                 | 外為Web              | サービス           | 🕲 埼玉リそ          | な銀行      |        | こ利用履歴 | テータ花子最大10         | 0又… 2022/04 | 4/01 0 |
|---------------------|--------------------|----------------|-----------------|----------|--------|-------|-------------------|-------------|--------|
|                     |                    |                |                 |          |        | 公示相場  | 外為取               | 対応を終了 ログフ   |        |
| <b>合</b><br>トップ(外為) | ⑤→<br>仕向送金         | (1)<br>被仕向送金   | <b>豐之</b><br>輸入 |          | 》 為替予約 | 承認    | <b>ト</b><br>その他取引 | を<br>種管理    |        |
| 外為権限                | 照会                 |                |                 |          |        |       |                   | GUAT0110    | 1 ^    |
| ユーザ情報<br>外為権限情      | は以下の通りで<br>報を確認する場 | す。<br>合には、対象のI | ユーザ情報を選掛        | 沢してください。 |        |       |                   |             |        |
| ユーザー                | 覧                  |                |                 |          |        |       |                   |             |        |
| ログイン                | ID                 |                | ユーザ名            |          |        | ザ種別   | د                 | メールアドレス     |        |
| Taro Resona         | <u>a</u> りそな       | 太郎             |                 |          | 管理者ユーザ |       | MASTER@test.com   | n           |        |

| 為替予約       | 締結明細      | ○照会              |               |             |                    |                   |
|------------|-----------|------------------|---------------|-------------|--------------------|-------------------|
|            | 時価評価明細    | ○照会              |               | •           |                    |                   |
| 各種手続き      |           | ★依頼              | ×照会※          |             |                    |                   |
| 承          | 認         |                  |               | •           | 登録内容               |                   |
| 承認         |           | ○仕向送金<br>○輸入手形決済 | ○外貨預<br>×被仕向i | 金振替<br>送金入金 | ○輸入信用状開設<br>×各種手続き | ○輸入信用状条件変更        |
|            |           |                  |               |             |                    | ※:他ユーザの履歴も参照できます。 |
| Ê          | 理         |                  |               |             | 登録内容               |                   |
| 依頼人情報      |           | ○利用              |               |             |                    |                   |
| 受益者情報      |           | ○利用              |               |             |                    |                   |
| 送金目的情報     |           | ○利用              |               |             |                    |                   |
| 操作履歴       |           | ○全履歴照会※          |               |             |                    |                   |
| 仕向送金情報     |           |                  |               |             |                    | •                 |
| 1回当たりの取引限! | 夏額(円) ○利月 | 月 10,000,000     |               |             |                    |                   |
|            |           |                  |               |             |                    |                   |
|            |           |                  |               | 変更          |                    |                   |

③ユーザの権限設定状況が照会できますので、変更ボタンをクリックする

④権限情報の「各種手続き」の「依頼」と「照会」をチェックし、「内容確認」ボタンをクリックする

| 為替予約       | 締結明細    | ☑ 照会      | ✔ 照会・確認    |        |           |                   |
|------------|---------|-----------|------------|--------|-----------|-------------------|
|            | 時価評価明細  | ▼ 照会      |            |        |           |                   |
| 各種手続き      |         | ✔ 依頼      | ☑ 照会※      |        |           |                   |
|            |         |           |            |        |           |                   |
| 凈          |         | 全選択(全解除   | È.         |        | 登録内容      |                   |
| 予約         |         | ✔ 仕向送金    | 🗸 外        | 貨預金振替  | ✔ 輸入信用状開設 | ✔ 輸入信用状条件変更       |
| 13-10107   |         | ✔ 輸入手形決済  | 被          | 仕向送金入金 | ✔ 各種手続き   |                   |
|            |         |           |            |        |           | ※:他ユーザの履歴も参照できます。 |
|            | 理       | (全選択)(全解) | ŧ)         |        | 登録内容      |                   |
| 依頼人情報      |         | ✔ 利用      |            |        |           |                   |
| 受益者情報      |         | ✔ 利用      |            |        |           |                   |
| 送金目的情報     |         | ✔ 利用      |            |        |           |                   |
| 操作履歴       |         | ✔ 全履歴照会※  |            |        |           |                   |
|            |         |           |            |        |           |                   |
| 仕向送金情報     |         |           |            |        |           |                   |
|            |         |           |            |        |           |                   |
| 1回当たりの取引限/ | 度額(円) 🖌 | 利用        | 10,000,000 |        |           |                   |
|            |         |           |            |        |           |                   |
|            |         | _         |            |        | _         |                   |
| (く 戻る      |         |           | 内          |        | >         |                   |
|            |         |           |            |        |           |                   |

⑤各種手続きの「依頼」と「照会」が「O」になっていることを確認し、実行ボタンをクリックする

| 「「「」「「」                                                                                                    | 締結明細                                                                                                    | ○照会                                                                                                    |                                              |                                                  |                                                                                         |
|----------------------------------------------------------------------------------------------------|----------------------------------------------------------------------------------------------------|----------------------------------------------------------------------------------------------------|----------------------------------------------|--------------------------------------------------|-----------------------------------------------------------------------------------------|
|                                                                                                    | 時価評価明細                                                                                                    | ○照会                                                                                                    |                                              |                                                  |                                                                                         |
| 各種手続き                                                                                                    |                                                                                                    | ○依頼                                                                                                    | ○照会※                                         |                                                  |                                                                                         |
|                                                                                                    | 承認                                                                                                    |                                                                                                    |                                              | 登録内容                                             |                                                                                         |
| 承辺                                                                                                    |                                                                                                    | ○仕向送金                                                                                                    | ○外貨預金振替                                      | ○輸入信用状開設                                         | ○輸入信用状条件変更                                                                              |
| 1966                                                                                                    |                                                                                                    | ○輸入手形決済                                                                                                    | ×被仕向送金入金                                     | ○各種手続き                                           |                                                                                         |
|                                                                                                    |                                                                                                    |                                                                                                    |                                              |                                                  | ※:他ユーザの履歴も参照できます。                                                                       |
|                                                                                                    | 管理                                                                                                    |                                                                                                    |                                              | 登録内容                                             |                                                                                         |
| 依頼人情報                                                                                                    |                                                                                                    | ○利用                                                                                                    |                                              |                                                  |                                                                                         |
| 受益者情報                                                                                                    |                                                                                                    | ○利用                                                                                                    |                                              |                                                  |                                                                                         |
| 送金目的情報                                                                                                    |                                                                                                    | ○利用                                                                                                    |                                              |                                                  |                                                                                         |
| 操作履歴                                                                                                    |                                                                                                    | ○全履歴照会※                                                                                                    |                                              |                                                  |                                                                                         |
| 仕向送金情報                                                                                                    |                                                                                                    |                                                                                                    |                                              |                                                  | •                                                                                       |
| 1回当たりの取引附                                                                                                    | 良度額(円) ○利                                                                                                    | 列用 10,000,000                                                                                                    | 1                                            |                                                  |                                                                                         |
|                                                                                                    |                                                                                                    | _                                                                                                    |                                              |                                                  |                                                                                         |
| く 戻る                                                                                                    |                                                                                                    | F                                                                                                    | 実行                                           | >                                                |                                                                                         |
|                                                                                                    |                                                                                                    | L                                                                                                    |                                              |                                                  |                                                                                         |
|                                                                                                    |                                                                                                    |                                                                                                    |                                              |                                                  |                                                                                         |
|                                                                                                    |                                                                                                    |                                                                                                    |                                              |                                                  |                                                                                         |
| シフーザ稚ヒ                                                                                                    | 尼付与完了                                                                                                    |                                                                                                    |                                              |                                                  |                                                                                         |
|                                                                                                    |                                                                                                    |                                                                                                    |                                              |                                                  |                                                                                         |
| しそな外                                                                                                    | 為Webサービ                                                                                                    | ズ 🔮 埼玉リも                                                                                                    | そな銀行                                         | ご利用履歴 データ                                        | 2 <u>花子最大10文</u> … 2022/04/01 09:31:05                                                  |
| しそな外                                                                                                    | 為Webサービ                                                                                                    | ズ <u> (</u> 埼玉リ                                                                                                    | そな銀行                                         | <u>ご利用履歴</u> データ                                 | 2 <u>花子最大10文</u> … 2022/04/01 09:31:05<br>外為取引を終了 ログアウト                                 |
| しそな 外                                                                                                    | 為 <i>Webサービ</i> 。                                                                                                    | ズ ③ 埼玉リキ                                                                                                    | <b>そな銀行</b><br>下刻 <sup>り</sup> 州             | <u>ご利用履歴</u> データ<br>① 二<br>公示相場<br>〕             | 2 <u>花子最大10文</u> … 2022/04/01 09:31:05<br>外為取引を終了 ログアウト                                 |
| してな<br>外<br>(外海)<br>仕                                                                                                    |                                                                                                    | <ul> <li>         (2)          (3)          (5)         (5)         (5)         (5)         (5)         (5)         (5)         (5)         (5)         (5)         (5)         (5)         (5)         (5)         (5)         (5)         (5)         (5)         (5)         (5)         (5)         (5)         (5)         (5)         (5)         (5)         (5)         (5)         (5)         (5)         (5)         (5)         (5)         (5)         (5)         (5)         (5)         (5)         (5)         (5)         (5)         (5)         (5)         (5)         (5)         (5)         (5)         (5)         (5)         (5)         (5)         (5)         (5)         (5)         (5)         (5)         (5)         (5)         (5)         (5)         (5)         (5)         (5)         (5)         (5)         (5)         (5)         (5)         (5)         (5)         (5)         (5)         (5)         (5)         (5)         (5)         (5)         (5)         (5)         (5)         (5)         (5)         (5)         (5)         (5)         (5)         (5)         (5)         (5)         (5)         (5)         (5)         (5)         (5)         (5)         (5)         (5)         (5)         (5)         (5)         (5)         (5)         (5)         (5)         (5)         (5)         (5)         (5)         (5)         (5)         (5)         (5)         (5)         (5)         (5)         (5)         (5)         (5)         (5)         (5)         (5)         (5)         (5)         (5)         (5)         (5)         (5)         (5)         (5)         (5)         (5)         (5)         (5)         (5)         (5)         (5)         (5)         (5)         (5)         (5)         (5)         (5)         (5)         (5)         (5)         (5)         (5)         (5)         (5)         (5)         (5)         (5)         (5)         (5)         (5)         (5)         (5)         (5)         (5)         (5)         (5)         (5)         (5)         (5)         (5)         (5)         (5)</li></ul>  | <b>そな銀行</b><br>下 <u>新</u><br>外貨預金 為替予        | <u>ご利用履歴</u> データ<br>公示相場<br>約<br>承認<br>そ         | 2 <u>花子最大10文</u> … 2022/04/01 09:31:05<br>外為取引を終了 ログアウト<br>の他取引 各種管理                    |
|                                                                                                    | <ul> <li>高Webサービ、</li> <li>高</li> <li>の送金</li> <li>液仕向送</li> </ul>                                                                                                    | <ul> <li>         ないでは、         ないでは、          ないでは、         ないでは、         ないでは、         ないでは、</li></ul> | そな銀行<br>「3 うけい<br>外貨預金 為替予                   | <u>ご利用履歴</u> データ<br>公示相場<br>下る<br>約<br>承認<br>そ   | 2花子最大10文… 2022/04/01 09:31:05<br>外為取引を終了 ログアウト<br>・<br>の他取引 各種管理<br>GUAT01105 ヘルフ       |
| <ul> <li>・</li> <li>・</li> <li>・<td>はいらったは<br/><i>為Webサービ、</i><br/>の送金 彼仕向説<br/>更結果</td><td><ul> <li>(2) 埼玉リオ</li> <li>(3) 埼玉リオ</li> <li>(4) 埼玉リオ</li> <li>(4) 埼玉リオ</li> <li>(5) 埼玉リオ</li> <li>(5) 埼玉リ</li></ul></td><td>そな銀行<br/>「ううううない」<br/>外貨預金 為替予</td><td><u>ご利用履歴</u>データ<br/>公示相場<br/>入示相場<br/>利<br/>承認<br/>そ</td><td>2<u>花子最大10文</u>… 2022/04/01 09:31:05<br/>外為取引を終了 ログアウト<br/>の他取引 各種管理<br/>GUAT01105 ヘルプ (</td></li></ul> | はいらったは<br><i>為Webサービ、</i><br>の送金 彼仕向説<br>更結果                                                                                                    | <ul> <li>(2) 埼玉リオ</li> <li>(3) 埼玉リオ</li> <li>(4) 埼玉リオ</li> <li>(4) 埼玉リオ</li> <li>(5) 埼玉リオ</li> <li>(5) 埼玉リ</li></ul>                                                                                                    | そな銀行<br>「ううううない」<br>外貨預金 為替予                 | <u>ご利用履歴</u> データ<br>公示相場<br>入示相場<br>利<br>承認<br>そ | 2 <u>花子最大10文</u> … 2022/04/01 09:31:05<br>外為取引を終了 ログアウト<br>の他取引 各種管理<br>GUAT01105 ヘルプ ( |
| →<br>→<br>→<br>→<br>→<br>ブ(外為)<br>仕<br>当<br>権限<br>変<br>、<br>入力<br>〉                                                                                                    | <ul> <li>         みWebサービ         <ul> <li>             ういいる             </li> <li>             から注金             </li> <li>             から確認             </li> </ul> </li> </ul>                                                                                                    | <ul> <li>         ないでは、         ないでは、          ないでは、         ないでは、         ないでは、         ないでは、</li></ul> | <b>そな銀行</b><br>「3 新<br>外貨預金 為替予              | <u>ご利用履歴</u> データ<br>公示相場<br>下<br>承認<br>そ         | 2花子最大10文… 2022/04/01 09:31:05<br>外為取引を終了 ログアウト<br>・<br>の他取引 各種管理<br>GUAT01105 ヘルプ (     |
|                                                                                                    | は<br>は<br>は<br>は<br>は<br>は<br>し<br>う<br>で<br>は<br>し<br>う<br>で<br>は<br>し<br>、<br>、<br>、<br>、<br>、<br>、<br>、<br>、<br>、<br>、<br>、<br>、<br>、                                                                                                    | <ul> <li>         、2          、         、</li></ul>                                                                                                    | そな銀行                                         | <u>ご利用履歴</u> データ<br>公示相場<br>入示相場<br>承認 そ         | 2花子最大10文… 2022/04/01 09:31:05<br>外為取引を終了 ログアウト<br>の他取引<br>GUAT01105 ヘルプ (               |
| ・     ・       ・     ・       ・     ・       ・     ・       ・     ・       ・     ・       ・     ・       ・     ・       ・     ・       ・     ・       ・     ・       ・     ・       ・     ・       ・     ・       ・     ・       ・     ・       ・     ・       ・     ・       ・     ・       ・     ・       ・     ・       ・     ・       ・     ・       ・     ・       ・     ・       ・     ・       ・     ・       ・     ・       ・     ・       ・     ・       ・     ・       ・     ・       ・     ・       ・     ・       ・     ・       ・     ・       ・     ・       ・     ・       ・     ・       ・     ・       ・     ・       ・     ・       ・     ・       ・     ・       ・      ・ <th< th=""><td><ul> <li>         みWebサービ、         <ul> <li></li></ul></li></ul></td><td>次 ◎ 埼玉リ報 会 埼玉リ報</td><td><b>そな銀行</b><br/>予算預金 為替予</td><td><u>ご利用履歴</u>データ<br/>公示相場<br/>下<br/>承認<br/>そ</td><td>2花子最大10文… 2022/04/01 09:31:05<br/>外為取引を終了 ログアウト<br/>シの他取引 各種管理<br/>GUAT01105 ヘルプ (</td></th<>                                                                                                    | <ul> <li>         みWebサービ、         <ul> <li></li></ul></li></ul>                                                                                                    | 次 ◎ 埼玉リ報 会 埼玉リ報                                                                                                    | <b>そな銀行</b><br>予算預金 為替予                      | <u>ご利用履歴</u> データ<br>公示相場<br>下<br>承認<br>そ         | 2花子最大10文… 2022/04/01 09:31:05<br>外為取引を終了 ログアウト<br>シの他取引 各種管理<br>GUAT01105 ヘルプ (         |
| ここの     の       してな     外       の     の       の     の       の     の       の     の       の     の       の     の       の     の       の     の       の     の                                                                                                    | は<br>(3)<br>(3)<br>(4)<br>(5)<br>(5)<br>(5)<br>(5)<br>(5)<br>(5)<br>(5)<br>(5                                                                                                    | 第二     第二       第二     第二       第二     第二                                                                                                    | <b>そな銀行</b><br>外貨預金 為替予                      | <u>ご利用圏歴</u> データ<br><u>公示相場</u><br>約<br>承認<br>そ  | 2花子最大10文… 2022/04/01 09:31:05<br>外高取引を終了 ログアウト<br>の他取引<br>GUAT01105 ヘルブ (               |
| ここの     の       してな     外       の     の       の     の <t< th=""><td>AWebサービ、     AWebサービ、     AWebサー</td><td>第二     第二       第二     第二       第二     第二</td><td><b>そな銀行</b><br/>外貨預金 為替予</td><td><u>ご利用履歴</u>データ<br/><u>公示相場</u><br/>診<br/>承認<br/>そ</td><td>2花子最大10文… 2022/04/01 09:31:05<br/>外為取引を終了 ログアウト<br/>ションの他取引 全種管理<br/>GUAT01105 ヘルプ (</td></t<>                                                                                                    | AWebサービ、     AWebサービ、     AWebサー        | 第二     第二       第二     第二       第二     第二                                                                                                    | <b>そな銀行</b><br>外貨預金 為替予                      | <u>ご利用履歴</u> データ<br><u>公示相場</u><br>診<br>承認<br>そ  | 2花子最大10文… 2022/04/01 09:31:05<br>外為取引を終了 ログアウト<br>ションの他取引 全種管理<br>GUAT01105 ヘルプ (       |
| ・     ・     ・     ・     ・     ・     ・     ・     ・     ・     ・     ・     ・     ・     ・     ・     ・     ・     ・     ・     ・     ・     ・     ・     ・     ・     ・     ・     ・     ・     ・     ・     ・     ・     ・     ・     ・     ・     ・     ・     ・     ・     ・     ・     ・     ・     ・     ・     ・     ・     ・     ・     ・     ・     ・     ・     ・     ・     ・     ・     ・     ・     ・     ・     ・     ・     ・     ・     ・     ・     ・     ・     ・     ・     ・     ・     ・     ・     ・     ・     ・     ・     ・     ・     ・     ・     ・     ・     ・     ・     ・     ・     ・     ・     ・     ・     ・     ・     ・     ・     ・     ・     ・     ・     ・     ・     ・     ・     ・     ・     ・     ・     ・     ・     ・     ・     ・     ・     ・     ・     ・     ・     ・     ・     ・     ・     ・     ・     ・     ・     ・      ・     ・     ・     ・ </th <td>Alignetic and a second and a second an</td> <td>次 ③ 埼玉リ       会       第入</td> <td><b>そな銀行</b><br/>小貨預金 為替予</td> <td><u>ご利用履歴</u>データ<br/><u>公示相場</u><br/>於<br/>承認<br/>そ</td> <td>2花子最大10文… 2022/04/01 09:31:05<br/>外為取引を終了 ログアウト<br/>ごの他取引 各種管理<br/>GUAT01105 ヘルプ (</td>                                                                                                    | Alignetic and a second and a second an  | 次 ③ 埼玉リ       会       第入                                                                                                    | <b>そな銀行</b><br>小貨預金 為替予                      | <u>ご利用履歴</u> データ<br><u>公示相場</u><br>於<br>承認<br>そ  | 2花子最大10文… 2022/04/01 09:31:05<br>外為取引を終了 ログアウト<br>ごの他取引 各種管理<br>GUAT01105 ヘルプ (         |
| ・     ・     ・     ・     ・     ・     ・     ・     ・     ・     ・     ・     ・     ・     ・     ・     ・     ・     ・     ・     ・     ・     ・     ・     ・     ・     ・     ・     ・     ・     ・     ・     ・     ・     ・     ・     ・     ・     ・     ・     ・     ・     ・     ・     ・     ・     ・     ・     ・     ・     ・     ・     ・     ・     ・     ・     ・     ・     ・     ・     ・     ・     ・     ・     ・     ・     ・     ・     ・     ・     ・     ・     ・     ・     ・     ・     ・     ・     ・     ・     ・     ・     ・     ・     ・     ・     ・     ・     ・     ・     ・     ・     ・     ・     ・     ・     ・     ・     ・     ・     ・     ・     ・     ・     ・     ・     ・     ・     ・     ・     ・     ・     ・     ・     ・     ・     ・     ・     ・     ・     ・     ・     ・     ・     ・     ・     ・     ・     ・     ・     ・      ・     ・     ・     ・ </th <td>は<br/>「<br/>は<br/>に<br/>は<br/>は<br/>し<br/>た<br/>の<br/>は<br/>し<br/>た<br/>の<br/>は<br/>し<br/>た<br/>の<br/>は<br/>し<br/>た<br/>の<br/>し<br/>ま<br/>し<br/>た<br/>の<br/>し<br/>ま<br/>し<br/>た<br/>の<br/>し<br/>ま<br/>し<br/>た<br/>の<br/>し<br/>た<br/>の<br/>し<br/>ま<br/>の<br/>し<br/>ま<br/>の<br/>し<br/>ま<br/>の<br/>し<br/>ま<br/>の<br/>し<br/>ま<br/>の<br/>し<br/>ま<br/>の<br/>し<br/>ま<br/>の<br/>し<br/>た<br/>の<br/>し<br/>た<br/>の<br/>し<br/>た<br/>の<br/>し<br/>た<br/>の<br/>し<br/>た<br/>の<br/>し<br/>た<br/>の<br/>し<br/>た<br/>の<br/>し<br/>た<br/>の<br/>し<br/>た<br/>の<br/>し<br/>た<br/>の<br/>し<br/>か<br/>一<br/>ど<br/>の<br/>し<br/>た<br/>の<br/>し<br/>た<br/>の<br/>し<br/>た<br/>の<br/>し<br/>た<br/>の<br/>し<br/>た<br/>の<br/>し<br/>た<br/>の<br/>し<br/>た<br/>の<br/>し<br/>た<br/>の<br/>し<br/>た<br/>の<br/>し<br/>た<br/>の<br/>し<br/>た<br/>の<br/>し<br/>た<br/>の<br/>し<br/>た<br/>の<br/>の<br/>つ<br/>し<br/>た<br/>の<br/>し<br/>た<br/>の<br/>の<br/>つ<br/>し<br/>た<br/>の<br/>の<br/>し<br/>た<br/>の<br/>の<br/>の<br/>の<br/>し<br/>た<br/>の<br/>の<br/>の<br/>し<br/>た<br/>の<br/>の<br/>の<br/>の<br/>し<br/>た<br/>の<br/>の<br/>の<br/>の<br/>の<br/>の<br/>の<br/>の<br/>の<br/>の<br/>の<br/>の<br/>の</td> <td>第二       ※         第二       ※         第二       ※         第二       ※         第二       ※         第二       ※         第二       ※         ※       ※         ※       ※         ※       ※         ※       ※         ※       ※         ※       ※         ※       ※         ※       ※         ※       ※         ※       ※         ※       ※         ※       ※         ※       ※         ※       ※         ※       ※         ※       ※         ※       ※         ※       ※         ※       ※         ※       ※         ※       ※         ※       ※         ※       ※         ※       ※         ※       ※         ※       ※         ※       ※         ※       ※         ※       ※         ※       ※         ※       ※</td> <td><b>たな銀行</b><br/>外貨預金 為替予</td> <td><u>ご利用履歴</u>データ<br/><u>公示相場</u><br/>約<br/>承認<br/>そ</td> <td>2花子最大10文… 2022/04/01 09:31:05<br/>外高取引を終了 ログアウト<br/>の他取引<br/>GUAT01105 ヘルプ (</td>                                                                                                    | は<br>「<br>は<br>に<br>は<br>は<br>し<br>た<br>の<br>は<br>し<br>た<br>の<br>は<br>し<br>た<br>の<br>は<br>し<br>た<br>の<br>し<br>ま<br>し<br>た<br>の<br>し<br>ま<br>し<br>た<br>の<br>し<br>ま<br>し<br>た<br>の<br>し<br>た<br>の<br>し<br>ま<br>の<br>し<br>ま<br>の<br>し<br>ま<br>の<br>し<br>ま<br>の<br>し<br>ま<br>の<br>し<br>ま<br>の<br>し<br>ま<br>の<br>し<br>た<br>の<br>し<br>た<br>の<br>し<br>た<br>の<br>し<br>た<br>の<br>し<br>た<br>の<br>し<br>た<br>の<br>し<br>た<br>の<br>し<br>た<br>の<br>し<br>た<br>の<br>し<br>た<br>の<br>し<br>か<br>一<br>ど<br>の<br>し<br>た<br>の<br>し<br>た<br>の<br>し<br>た<br>の<br>し<br>た<br>の<br>し<br>た<br>の<br>し<br>た<br>の<br>し<br>た<br>の<br>し<br>た<br>の<br>し<br>た<br>の<br>し<br>た<br>の<br>し<br>た<br>の<br>し<br>た<br>の<br>し<br>た<br>の<br>の<br>つ<br>し<br>た<br>の<br>し<br>た<br>の<br>の<br>つ<br>し<br>た<br>の<br>の<br>し<br>た<br>の<br>の<br>の<br>の<br>し<br>た<br>の<br>の<br>の<br>し<br>た<br>の<br>の<br>の<br>の<br>し<br>た<br>の<br>の<br>の<br>の<br>の<br>の<br>の<br>の<br>の<br>の<br>の<br>の<br>の                                                                                                    | 第二       ※         第二       ※         第二       ※         第二       ※         第二       ※         第二       ※         第二       ※         ※       ※         ※       ※         ※       ※         ※       ※         ※       ※         ※       ※         ※       ※         ※       ※         ※       ※         ※       ※         ※       ※         ※       ※         ※       ※         ※       ※         ※       ※         ※       ※         ※       ※         ※       ※         ※       ※         ※       ※         ※       ※         ※       ※         ※       ※         ※       ※         ※       ※         ※       ※         ※       ※         ※       ※         ※       ※         ※       ※         ※       ※                                                                                                    | <b>たな銀行</b><br>外貨預金 為替予                      | <u>ご利用履歴</u> データ<br><u>公示相場</u><br>約<br>承認<br>そ  | 2花子最大10文… 2022/04/01 09:31:05<br>外高取引を終了 ログアウト<br>の他取引<br>GUAT01105 ヘルプ (               |
| ・     ・     ・     ・     ・     ・     ・     ・     ・     ・     ・     ・     ・     ・     ・     ・     ・     ・     ・     ・     ・     ・     ・     ・     ・     ・     ・     ・     ・     ・     ・     ・     ・     ・     ・     ・     ・     ・     ・     ・     ・     ・     ・     ・     ・     ・     ・     ・     ・     ・     ・     ・     ・     ・     ・     ・     ・     ・     ・     ・     ・     ・     ・     ・     ・     ・     ・     ・     ・     ・     ・     ・     ・     ・     ・     ・     ・     ・     ・     ・     ・     ・     ・     ・     ・     ・     ・     ・     ・     ・     ・     ・     ・     ・     ・     ・     ・     ・     ・     ・     ・     ・     ・     ・     ・     ・     ・     ・     ・     ・     ・     ・     ・     ・     ・     ・     ・     ・     ・     ・     ・     ・     ・     ・     ・     ・     ・     ・     ・     ・     ・     ・     ・     ・     ・     ・<                                                                                                    | Alignetic and a second and a second an  | 次 ③ 埼玉リイ       会       第       完了                                                                                                    | <b>そな銀行</b><br>外貨預金 為替予                      | <u>ご利用履歴</u> データ<br><u>公示相場</u><br>剤<br>承認<br>そ  | 2花子最大10文… 2022/04/01 09:31:05<br>外為取引を終了 ログアウト<br>ごの他取引 各種管理<br>GUAT01105 ヘルプ (         |
| ・     ・     ・     ・     ・     ・     ・     ・     ・     ・     ・     ・     ・     ・     ・     ・     ・     ・     ・     ・     ・     ・     ・     ・     ・     ・     ・     ・     ・     ・     ・     ・     ・     ・     ・     ・     ・     ・     ・     ・     ・     ・     ・     ・     ・     ・     ・     ・     ・     ・     ・     ・     ・     ・     ・     ・     ・     ・     ・     ・     ・     ・     ・     ・     ・     ・     ・     ・     ・     ・     ・     ・     ・     ・     ・     ・     ・     ・     ・     ・     ・     ・     ・     ・     ・     ・     ・     ・     ・     ・     ・     ・     ・     ・     ・     ・     ・     ・     ・     ・     ・     ・     ・     ・     ・     ・     ・     ・     ・     ・     ・     ・     ・     ・     ・     ・     ・     ・     ・     ・     ・     ・     ・     ・     ・     ・     ・     ・     ・     ・     ・     ・     ・     ・     ・     ・<                                                                                                    | Alignetic and a second and a second and | 次 ③ 埼玉リ名       会       第入       完了                                                                                                    | <b>そな銀行</b><br>外貨預金 為替予                      | <u>ご利用履歴</u> データ<br><u>公示相場</u><br>約<br>承認<br>そ  | 2花子最大10文… 2022/04/01 09:31:05<br>外為取引を終了 ログアウト<br>での他取引 各種管理<br>GUAT01105 ヘルプ (         |
| ・     ・     ・     ・     ・     ・     ・     ・     ・     ・     ・     ・     ・     ・     ・     ・     ・     ・     ・     ・     ・     ・     ・     ・     ・     ・     ・     ・     ・     ・     ・     ・     ・     ・     ・     ・     ・     ・     ・     ・     ・     ・     ・     ・     ・     ・     ・     ・     ・     ・     ・     ・     ・     ・     ・     ・     ・     ・     ・     ・     ・     ・     ・     ・     ・     ・     ・     ・     ・     ・     ・     ・     ・     ・     ・     ・     ・     ・     ・     ・     ・     ・     ・     ・     ・     ・     ・     ・     ・     ・     ・     ・     ・     ・     ・     ・     ・     ・     ・     ・     ・     ・     ・     ・     ・     ・     ・     ・     ・     ・     ・     ・     ・     ・     ・     ・     ・     ・     ・     ・     ・     ・     ・     ・     ・     ・     ・     ・     ・     ・     ・      ・     ・     ・     ・ </th <td>Alignetic Solution</td> <td></td> <td><b>そな銀行</b><br/>外貨預金 為替予</td> <td><u>ご利用履歴</u><br/><u>公示相場</u><br/>約<br/>承認<br/>そ</td> <td>2花子最大10文… 2022/04/01 09:31:05<br/>外高取引を終了 ログアウト<br/>の他取引<br/>GUAT01105 ヘルプ (</td>                                                                                                    | Alignetic Solution                                                                                                    |                                                                                                    | <b>そな銀行</b><br>外貨預金 為替予                      | <u>ご利用履歴</u><br><u>公示相場</u><br>約<br>承認<br>そ      | 2花子最大10文… 2022/04/01 09:31:05<br>外高取引を終了 ログアウト<br>の他取引<br>GUAT01105 ヘルプ (               |
| ・ソプ(外為)     仕       み権限     変見       入力        外為権限の変更が        取引情報        取引名        ログインID        ユーザ名        ユーザ福別        操作日時                                                                                                    | A Webサービ、 為Webサービ、 ③ 前送金 波位前辺 更結果 内容確認 次常了しました。 外点 「売了しました。 外点 「売」 「売」 「売」 201                                                                                                    |                                                                                                    | <b>そな銀行</b><br>外貨預金 第一<br>の                  | <u>ご利用履歴</u> データ<br><u>公示相場</u><br>約<br>承認<br>そ  | 2花子最大10文… 2022/04/01 09:31:05<br>外海取引を終了 ログアウト<br>シーン・<br>ごの他取引 各種管理<br>GUAT01105 ヘルプ ( |
|                                                                                                    | Alignetic and a second and a second and | 第二       ※ 埼玉リイ         金       ※         第六       ※         第六       ※         第六       ※         第六       ※         ※       ※         ※       ※         ※       ※         ※       ※         ※       ※         ※       ※         ※       ※         ※       ※         ※       ※         ※       ※         ※       ※         ※       ※         ※       ※         ※       ※         ※       ※         ※       ※         ※       ※         ※       ※         ※       ※         ※       ※         ※       ※         ※       ※         ※       ※         ※       ※         ※       ※         ※       ※         ※       ※         ※       ※         ※       ※         ※       ※         ※       ※         ※       ※                                                                                                    | <b>E な 銀行</b><br>外貨預金 為替予                    | <u>ご利用履歴</u><br><u>公示相場</u><br>約<br>承認<br>そ      | 2花子最大10文… 2022/04/01 09:31:05<br>外為取引を終了 ログアウト<br>ションの他取引<br>GUAT01105 ヘルプ (<br>        |
| ・     ・     ・     ・     ・     ・     ・     ・     ・     ・     ・     ・     ・     ・     ・     ・     ・     ・     ・     ・     ・     ・     ・     ・     ・     ・     ・     ・     ・     ・     ・     ・     ・     ・     ・     ・     ・     ・     ・     ・     ・     ・     ・     ・     ・     ・     ・     ・     ・     ・     ・     ・     ・     ・     ・     ・     ・     ・     ・     ・     ・     ・     ・     ・     ・     ・     ・     ・     ・     ・     ・     ・     ・     ・     ・     ・     ・     ・     ・     ・     ・     ・     ・     ・     ・     ・     ・     ・     ・     ・     ・     ・     ・     ・     ・     ・     ・     ・     ・     ・     ・     ・     ・     ・     ・     ・     ・     ・     ・     ・     ・     ・     ・     ・     ・     ・     ・     ・     ・     ・     ・     ・     ・     ・     ・     ・     ・     ・     ・     ・     ・      ・     ・     ・     ・ </th <td>A Webサービ、 為Webサービ、 ③ 前送金 被仕向設 更結果 内容確認 次常了しました。 第二一へ</td> <td>次 ③ 埼玉リイ<br/>輸入   全部   第 へ   第 へ                                                                           <!--</td--><td><b>そな銀行</b><br/>外貨預金 ジェ 為替予<br/>00<br/>ユーザ情報一覧へ</td><td><u>ご利用圏歴</u>データ<br/><u>公示相場</u><br/>約<br/>承認<br/>そ</td><td>2花子最大10文… 2022/04/01 09:31:05<br/>外高取引を終了 ログアウト<br/>ションの他取引<br/>を留管理<br/>GUAT01105 ヘルブ (</td></td>                                                                                                    | A Webサービ、 為Webサービ、 ③ 前送金 被仕向設 更結果 内容確認 次常了しました。 第二一へ                                                                                                    | 次 ③ 埼玉リイ<br>輸入   全部   第 へ   第 へ </td <td><b>そな銀行</b><br/>外貨預金 ジェ 為替予<br/>00<br/>ユーザ情報一覧へ</td> <td><u>ご利用圏歴</u>データ<br/><u>公示相場</u><br/>約<br/>承認<br/>そ</td> <td>2花子最大10文… 2022/04/01 09:31:05<br/>外高取引を終了 ログアウト<br/>ションの他取引<br/>を留管理<br/>GUAT01105 ヘルブ (</td>                                                                                                    | <b>そな銀行</b><br>外貨預金 ジェ 為替予<br>00<br>ユーザ情報一覧へ | <u>ご利用圏歴</u> データ<br><u>公示相場</u><br>約<br>承認<br>そ  | 2花子最大10文… 2022/04/01 09:31:05<br>外高取引を終了 ログアウト<br>ションの他取引<br>を留管理<br>GUAT01105 ヘルブ (    |
| →         →           ノマな         外           ップ(外為)         仕           為権限         変更           入力            外為権限の変更が            取引情報            取引情報            取引者            ログインID            ユーザ名            ユーザ福別            操作日時            く         各種管理×二           く         トッブ(外差                                                                                                    | A Webサービ、 為 Webサービ、 ③ 彼任前辺 更結果 内容確認 次常了しました。 第二一へ ③ へ                                                                                                    | ・             ・                                                                                                    | <b>そな銀行</b><br>外貞預金 第一<br>の<br>つ<br>ユーザ情報一覧へ | <u>ご利用履歴</u><br><u>公示相場</u><br>約<br>承認<br>そ<br>  | 2花子最大10文… 2022/04/01 09:31:05<br>外為取引を終了 ログアウト<br>ごの他取引<br>GUAT01105 ヘルプ (              |

【書式のダウンロード】

①「法人のお客さま」⇒「経営・営業サポート」⇒「外為業務」をクリック

| <b>③</b> 埼玉リそな銀                                                                                                    | 行                  |                    |        | 店舗案   | ⑦ ○ ○ ATM | <b>?</b><br>困ったときは | Q<br><sub>検索</sub> |
|----------------------------------------------------------------------------------------------------|--------------------|--------------------|--------|-------|-----------|--------------------|--------------------|
| 個人の                                                                                                    | お客さま               |                    | 法人のお客  | まさま   |           | <del>ا</del> ر     | 奇玉りそな銀行            |
| 創業・第二創業サポー<br>~                                                                                                    | ・ト 事業資金サポ・<br>~    | - ۲                | 経営・営業な | ナポート  | 資金管理      | ・経理事務サポ-<br>~      | - ト                |
|                                                                                                    |                    |                    |        |       |           |                    |                    |
| in the second second se | > 事業承継             | ビジネス<br>><br>マッチン: | ゲ      | > M&A |           | > 外為業務             |                    |
| €⊅<br>経営・営業サポート                                                                                                    | 市場調査コンサル<br>> ティング |                    |        |       |           |                    |                    |
|                                                                                                    |                    |                    |        |       |           |                    |                    |

②「りそな外為 Web サービス」をクリック

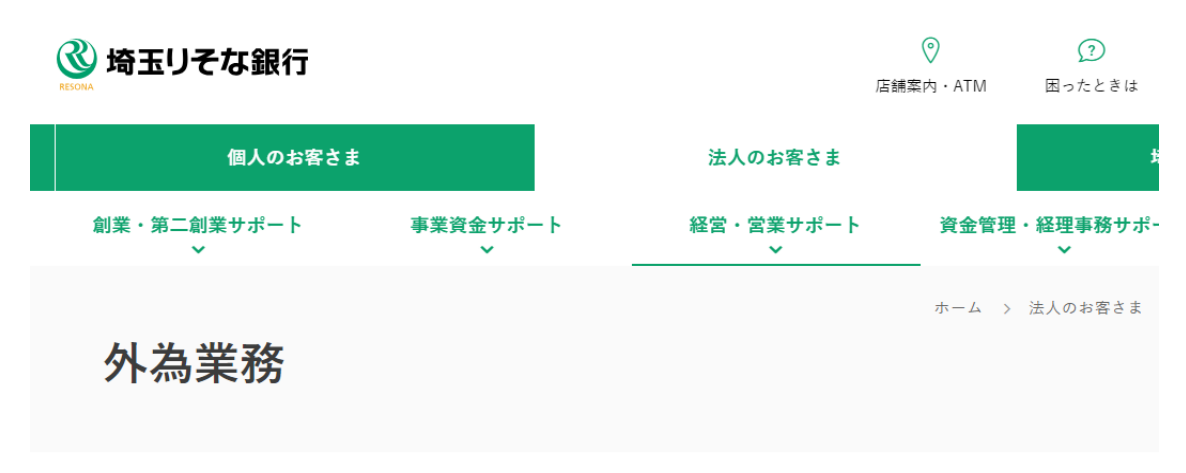

お客さまの海外ビジネス、輸出入業務に役立つ情報をご案内します。

サービス一覧

| ● りそな外為Webサービス □                                                    | ◎ 埼玉りそなe-レートサービス               |
|---------------------------------------------------------------------|--------------------------------|
| インターネットを使った法人のお客さま向け<br>の外為版インターネットバンキングです。<br>「外国送金」と「輸入信用状開設・変更」の | インターネット経由で外国為替先物予約取引<br>が可能です。 |

③「内容変更・取消依頼書」をクリック

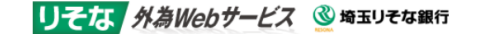

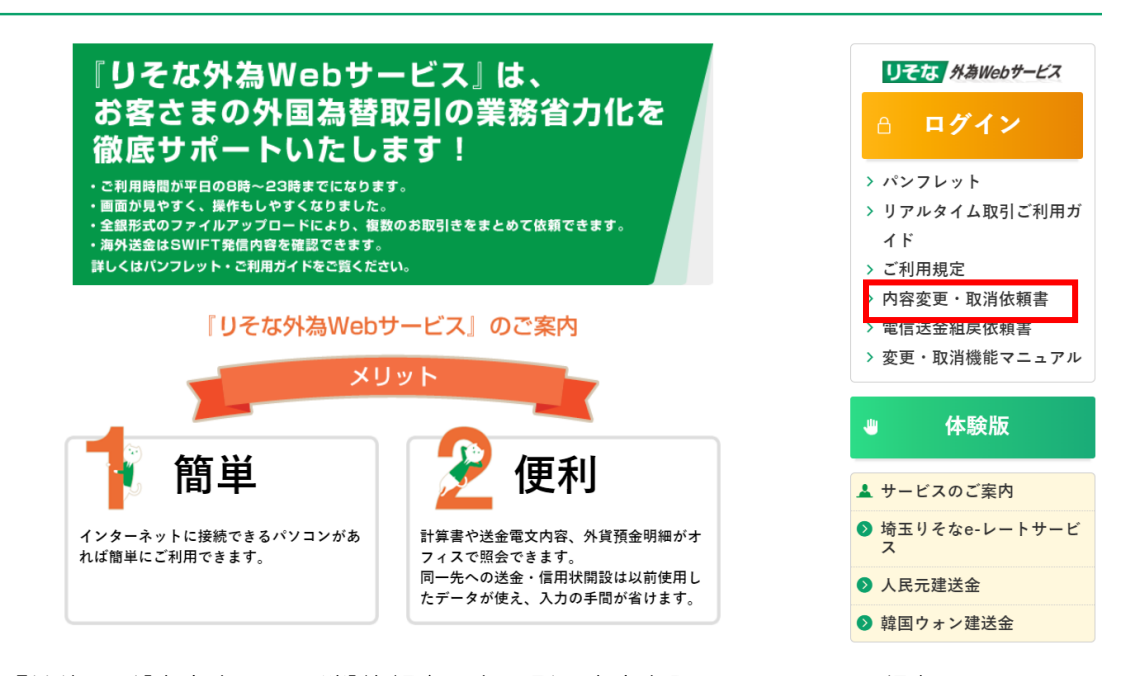

④「外為取引[内容変更・取消]依頼書」を印刷。内容を記入しPDF にて保存

|                                                          |                                                                    |                                                                    |                                                   |                                                | (様式0             | 01-    |
|----------------------------------------------------------|--------------------------------------------------------------------|--------------------------------------------------------------------|---------------------------------------------------|------------------------------------------------|------------------|--------|
| ※内容変更・取消の                                                | こ依頼はお電話での                                                          | ご相談が必要とな                                                           | ります。                                              | 年                                              | 月                | E      |
| CONNUCISION                                              | 外為取到                                                               | 。<br>引[内容変更                                                        | •取消]依頼                                            | 唐書                                             |                  |        |
|                                                          |                                                                    |                                                                    |                                                   |                                                |                  |        |
| <ul> <li>□ 株式会社 りそ</li> <li>□ 株式会社 埼玉</li> </ul>         | な銀行<br>りそな銀行 御中                                                    |                                                                    |                                                   |                                                |                  |        |
| □ 株式会社 関西                                                | みらい銀行                                                              | ご依頼人住所                                                             |                                                   |                                                |                  |        |
|                                                          |                                                                    |                                                                    |                                                   |                                                |                  |        |
|                                                          |                                                                    | ご依頼人名                                                              |                                                   |                                                |                  | ED     |
|                                                          |                                                                    | ※外為W                                                               | lebアップロード機能をご                                     | 利用の場合押印は不要                                     | ের.              |        |
| 当社(私)からず<br>なお、本件に関し<br>当社(私)におい<br>また、本件に要す<br>支払済手数料の近 | 着社に依頼しました即<br>して後日貴社の責めに<br>いて責任を負い、貴名<br>する費用一切は、海外<br>豆還を求める等の意象 | X引について、下記<br>こよらない事由によ<br>1には一切ご迷惑を<br>かの銀行等貴社以外<br>集申立は行いません<br>記 | の通り対応をお願<br>り紛議・事故が生<br>おかけいたしませ<br>で発生する手数料<br>。 | いいたします。<br>じましても、<br>ん。<br>も含め、当社(             | 私)が負             | 直し、    |
| 1. ご利用サービス                                               | □ 外為Web*                                                           | サービス                                                               | ロ EBサービ                                           | Z                                              |                  |        |
| 2 お取引内容                                                  | □依頼書(紙<br>□ 仕向送金                                                   | い によるお甲込                                                           | □海外送金登 □ 信用状開設                                    | <u>録ザービス</u>                                   | (d)              | $\neg$ |
|                                                          | □ 信用状条件<br>□ 取消(理)                                                 | ‡変更<br>由                                                           | 口その他(                                             |                                                | )                | $\neg$ |
|                                                          | 口内容変更                                                              |                                                                    |                                                   |                                                | 8                | _      |
| 4. Web受IIINO.<br>/EB依頼人コード                               |                                                                    |                                                                    |                                                   |                                                |                  |        |
| <ol> <li>実行日<br/>実行予定日</li> </ol>                        |                                                                    |                                                                    |                                                   |                                                |                  |        |
| <ol> <li>通貨・金額<br/>L/C番号等</li> </ol>                     |                                                                    |                                                                    |                                                   |                                                |                  |        |
|                                                          | 変更項目                                                               |                                                                    |                                                   | 9                                              |                  |        |
|                                                          | 変更前                                                                |                                                                    |                                                   |                                                |                  |        |
| 7 内容变更                                                   | 変更後                                                                |                                                                    |                                                   |                                                |                  |        |
| 依赖事項                                                     | 変更項目                                                               |                                                                    |                                                   |                                                |                  |        |
|                                                          | 変更前                                                                |                                                                    |                                                   |                                                |                  |        |
|                                                          | 変更後                                                                |                                                                    |                                                   |                                                |                  |        |
| ≪銀行使用欄≫                                                  |                                                                    |                                                                    |                                                   |                                                |                  | _      |
| 受付店使用欄)<br>検印 係印                                         | 印書照合印 受付印                                                          | (UBT処理)<br>検印 係印                                                   | (運用端末処理)※                                         | <ebは斜線< td=""><td>参照番号</td><td>_</td></ebは斜線<> | 参照番号             | _      |
|                                                          |                                                                    |                                                                    |                                                   |                                                |                  |        |
| 連続確認欄 ※受付<br>※外為SG (KMは国事<br>検印 外為SG                     | 後、<br>値ちに実施<br>シ<br>に電話連絡+FAX(自<br>る・KM国事対話者名                      | I店処理店は新線)<br>FAX送信者印                                               | (通道<br>※<br>RSI<br>SRI                            |                                                | )取消は要<br> 室  連絡担 | 連続     |
|                                                          |                                                                    |                                                                    |                                                   |                                                |                  |        |
| (保存期限)                                                   | 送金 朝什白渓金 [                                                         | 从容弱余运转 /#                                                          | IRIX                                              |                                                |                  |        |

## 【アップロードの手順】

①「その他取引」のタブから「各種手続きの依頼」メニューを選択する

| 公元相場       外為取引込修了       ログアウト         ・       ・       ・       ・       ・       ・       ・       ・       ・       ログアウト         ・       ・       ・       ・       ・       ・       ・       ・       ・       ・       ・       ログアウト         ・       ・       ・       ・       ・       ・       ・       ・       ・       ・       ・       ・       ・       ・       ・       ・       ・       ・       ・       ・       ・       ・       ・       ・       ・       ・       ・       ・       ・       ・       ・       ・       ・       ・       ・       ・       ・       ・       ・       ・       ・       ・       ・       ・       ・       ・       ・       ・       ・       ・       ・       ・       ・       ・       ・       ・       ・       ・       ・       ・       ・       ・       ・       ・       ・       ・       ・       ・       ・       ・       ・       ・       ・       ・       ・       ・       ・       ・       ・       ・       ・       ・       ・       ・       ・       ・       ・       ・       ・       <      | リそな                                       | 外為Web                          | サービス              | 场玉              | リそな銀行                               |                                  | ご利用履歴               | データ花子最大10 | <u>文</u> … 2022/ | 04/01 09:31:05 |
|----------------------------------------------------------------------------------------------------|-------------------------------------------|--------------------------------|-------------------|-----------------|-------------------------------------|----------------------------------|---------------------|-----------|------------------|----------------|
| ・       ・       ・       ・       ・       ・       ・       ・       ・       ・       ・       ・       ・       ・       ・       ・       ・       ・       ・       ・       ・       ・       ・       ・       ・       ・       ・       ・       ・       ・       ・       ・       ・       ・       ・       ・       ・       ・       ・       ・       ・       ・       ・       ・       ・       ・       ・       ・       ・       ・       ・       ・       ・       ・       *       *       *       *       *       *       *       *       *       *       *       *       *       *       *       *       *       *       *       *       *       *       *       *       *       *       *       *       *       *       *       *       *       *       *       *       *       *       *       *       *       *       *       *       *       *       *       *       *       *       *       *       *       *       *       *       *       *       *       *       *       *       *       *       * |                                           |                                |                   |                 |                                     |                                  | 公示相場                | 外為取引      | を終了              | ログアウト          |
| その他取引     取引選択     GTOP0       各種お手続き      各種お手続きを依頼することができます。       各種手続きの照会     >     依頼内容を照会することができます。       承認待ち取引の引戻し     >     ご自身が依頼した各種手続きの取引を引戻しすることができます。                                                                                                    | <b>介</b><br>トップ(外為)                       | ⑤↓ 仕向送金                        | <b>》</b><br>被仕向送金 | <b>禁禁</b><br>輸入 | <b>一</b> 到<br>外貨預金                  | ● 計<br>為替予約                      | 承認                  | その他取引     | <b>し</b><br>各種管理 |                |
| 各種お手続き         各種手続きの依頼       >         各種手続きの照会       >         依頼内容を照会することができます。         承認待ち取引の引戻し       >         ご自身が依頼した各種手続きの取引を引戻しすることができます。                                                                                                    | その他取引                                     | 取引選択                           | 5                 |                 |                                     |                                  |                     |           |                  | GTOP08         |
|                                                                                                    | 各種お手紙<br>各種手紙<br>各種手紙<br>承認待 <sup>3</sup> | 売き<br>売きの依頼<br>売きの照会<br>ち取引の引戻 | L                 | ><br>><br>>     | 各種お手続きを依頼<br>依頼内容を照会する<br>ご自身が依頼した各 | することができ;<br>ことができます。<br>種手続きの取引; | ます。<br>。<br>を引戻しするこ | とができます。   |                  |                |

②件名「変更・取消依頼書」をプルダウン選択のうえ、PDF ファイルを添付し、依頼内容を簡単に ご記入のうえ、「内容確認」ボタンをクリックする

| りそな     | 外為Web       | サービス        | 🔮 埼玉りそ    | な銀行       |          | ご利用履歴 | データ花子最大1 | <u>0文</u> … 2022/ | 04/01 09:31:05 |
|---------|-------------|-------------|-----------|-----------|----------|-------|----------|-------------------|----------------|
|         | <b>(</b> ), | <b>(</b> \$ | <b></b>   |           | sни      |       | 影 外為取    | 引を終了              | ログアウト          |
| トップ(外為) | 仕向送金        | 被仕向送金       | 輸入        | 外貨預金      | 為替予約     | 承認    | その他取引    | 各種管理              |                |
| 各種手続き   | 依頼          |             |           |           |          |       |          |                   | GGRE01103      |
| ל מג    | 内容確認        | 〉 完了        |           |           |          |       |          |                   |                |
| 以下の項目を, | 入力の上、「P     | ]容確認」 ボタン   | ッを押してくだる  | さい。       |          |       |          |                   |                |
| 依頼情報    |             |             |           |           |          |       |          |                   |                |
| 件名      |             | 必須 変更・助     | 2消依頼書 ▼   |           |          |       |          |                   |                |
| 依頼内容    |             | 変更をお)<br>必須 | 願いします。    |           |          |       |          | <del>~111-1</del> | <i>i</i> .     |
| 添付ファイル  |             | ファイル        | の選択の選択の選択 | 別[内容変更・取消 | ]依頼書.pdf |       |          | 141               | A200X 1 M/1    |
|         |             |             |           | 内容        | 容確認      |       |          |                   |                |

## ③内容確認し、「実行」ボタンをクリックする

| 各 | 種手続き               | 内容確認                 | GGRE011                                                        |
|---|--------------------|----------------------|----------------------------------------------------------------|
|   | እታ 🔪               | 内容確認                 | 完了                                                             |
|   | 以下の内容で依<br>内容を確認し、 | X頼を行います。<br>よろしければ「− | 次承認者」、「最終承認者」を選択の上、「実行」ボタンを押してください。                            |
|   | 依頼情報               |                      | •                                                              |
|   | 件名                 |                      | 変更·取消依頼書                                                       |
|   | 依頼内容               |                      | 変更をお願いします。                                                     |
|   | 添付ファイル             |                      | 外為取引[内容変更·取消]依賴書.pdf                                           |
|   | <b>承認者情報</b>       | 必須                   | りそな太郎                                                          |
|   | 承認者                |                      | りそな太郎                                                          |
|   | 承認者                | 必須                   | <ul> <li>(一次承認者): Dそな次郎 ▼</li> <li>(最終承認者): Dそな三郎 ▼</li> </ul> |
|   | イイメロ               |                      | 承認をお願いします。<br>タレンステンス (1997) - ス<br>全角半角100文字以内                |
|   | ( 戻る               |                      | 実行                                                             |

## ④申込み完了

|                                                              |                                   | 66                                                                                                    | KEUI IUJ |
|--------------------------------------------------------------|-----------------------------------|----------------------------------------------------------------------------------------------------|----------|
| ל מג                                                         | 内容確認                              | <del>7</del> 7                                                                                               |          |
| 承認者に対し<br><注意>金<br>引き続き、                                     | て承認依頼を行いま<br>融機関への送信は<br>内容確認画面で指 | <sup>ました。</sup><br>は完了しておりません。<br>皆定した承認者にご連絡のうえ、取引の承認を依頼してください。                                             |          |
| 取引情報                                                         |                                   |                                                                                                    |          |
| <b>取ら   「 新</b><br>受付番号                                      |                                   | GRE20220401100001                                                                                            |          |
| 取511 情報<br>受付番号<br>取引名                                       |                                   | GRE20220401100001<br>各種手続き                                                                                   |          |
| <b>取51 情報</b><br>受付番号<br>取引名<br>件名                           |                                   | GRE20220401100001<br>各種手続き<br>変更·取消依頼書                                                                       |          |
| <b>取51 情報</b><br>受付番号<br>取引名<br>件名<br>依頼内容                   |                                   | GRE20220401100001         各種手続き         変更・取消依頼書         変更をお願いします。                                          |          |
| <b>取ら1情報</b><br>受付番号<br>取引名<br>件名<br>依頼内容<br>添付ファイル          |                                   | GRE20220401100001         各種手続き         変更・取消依頼書         変更をお願いします。         外為取引[内容変更・取消]依頼書,pdf             |          |
| <b>取ら1情報</b><br>受付番号<br>取引名<br>件名<br>依頼内容<br>添付ファイル<br>ステータス |                                   | GRE20220401100001         各種手続き         変更・取消依頼書         変更な顔いします。         外為取引[内容変更・取消]依頼書,pdf         承認待ち |          |